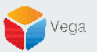

## RMF – Add a High Availability Alarm

Vega Systems Inc.

03/14/2023 https://www.vega25.com/rmf

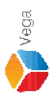

#### Part 1 RMF Alarm Service Configuration

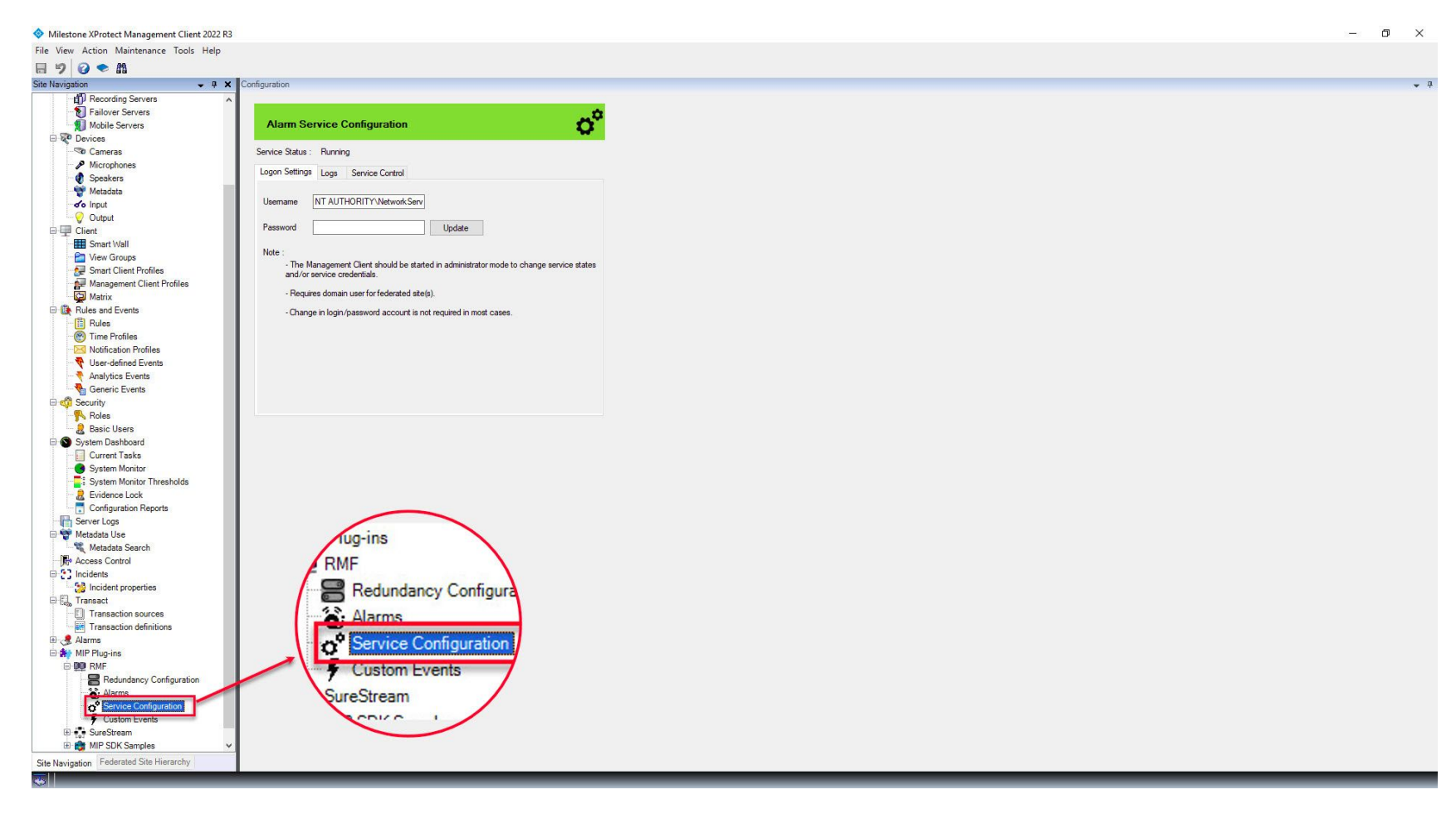

<u>Step 3</u>: Goto MIP Plugins  $\rightarrow$  RMF  $\rightarrow$  Service Configuration

sales@vega25.com

Vega

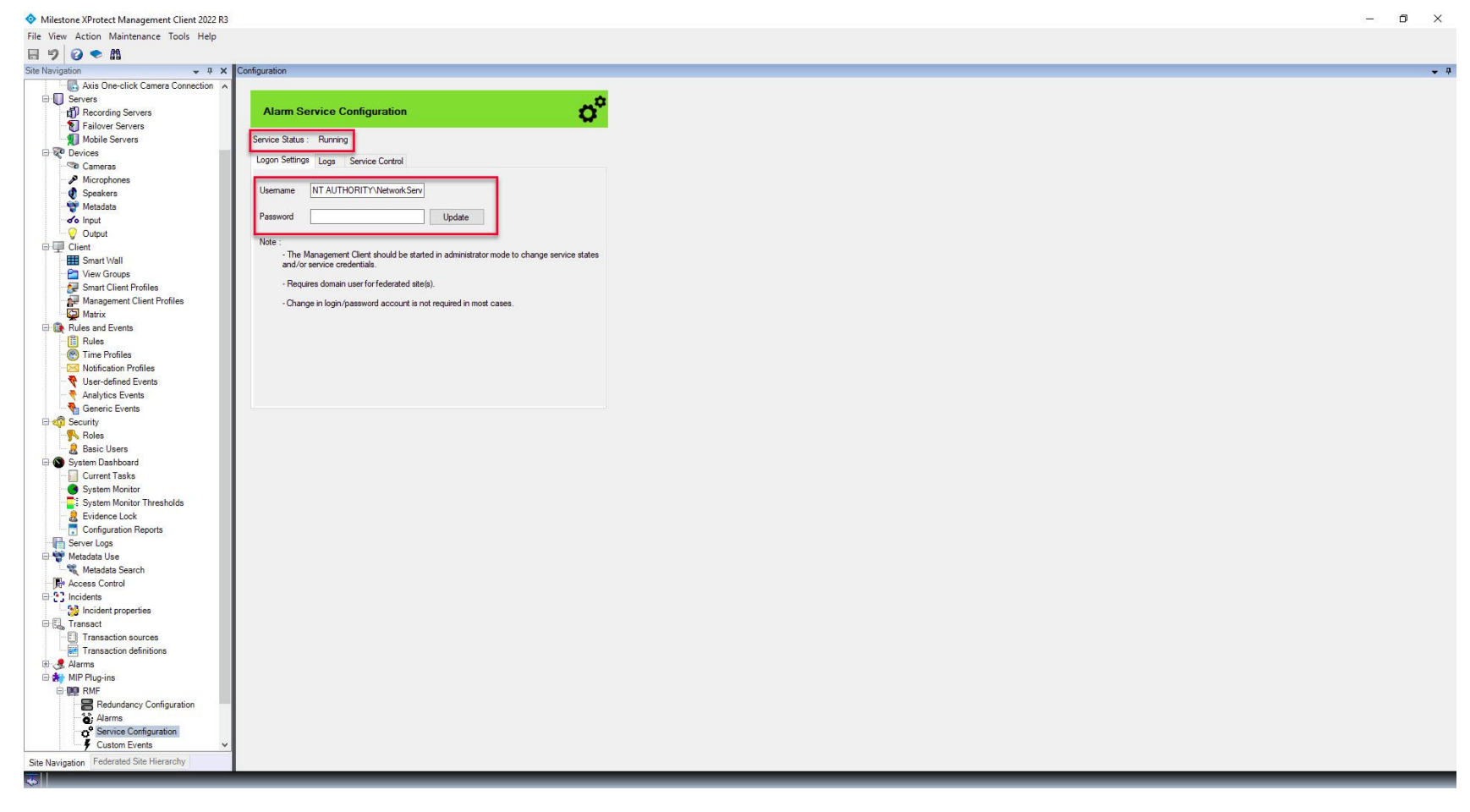

<u>Step 4</u>: Goto Logon Settings tab. RMF Alarm Service Running Status can be viewed as shown above. Update the username and password for the service logon. It is optional to change the credentials in most cases.

Vega

ales@vega25.com

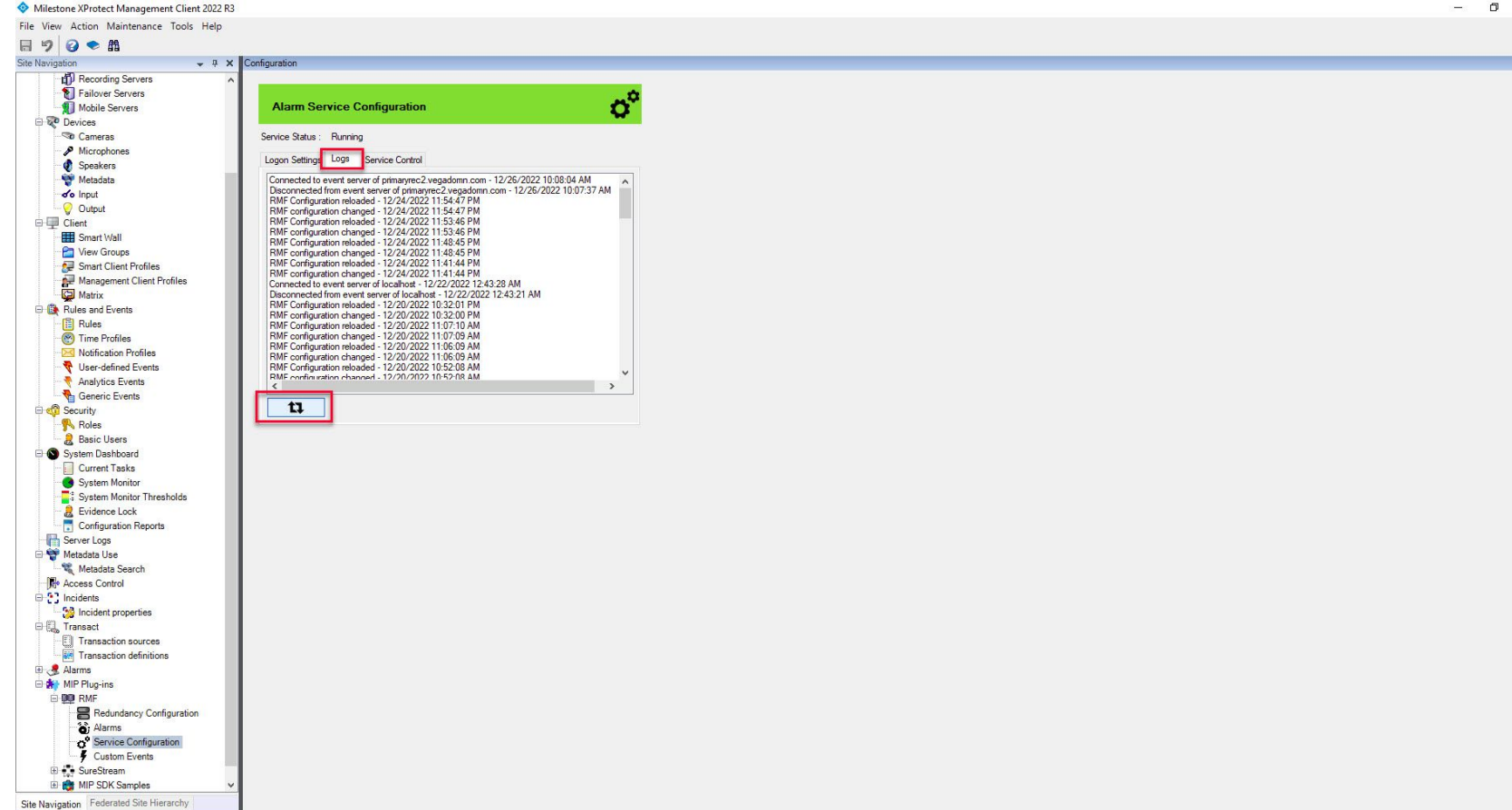

<u>Step 5</u>: Goto Logs tab to view RMF Alarm logs. Click Refresh RMF Alarm Logs to fetch the latest logs. ales@vega25.com

- 1

Vega

Confidential & Proprietary, Vega Systems Inc.

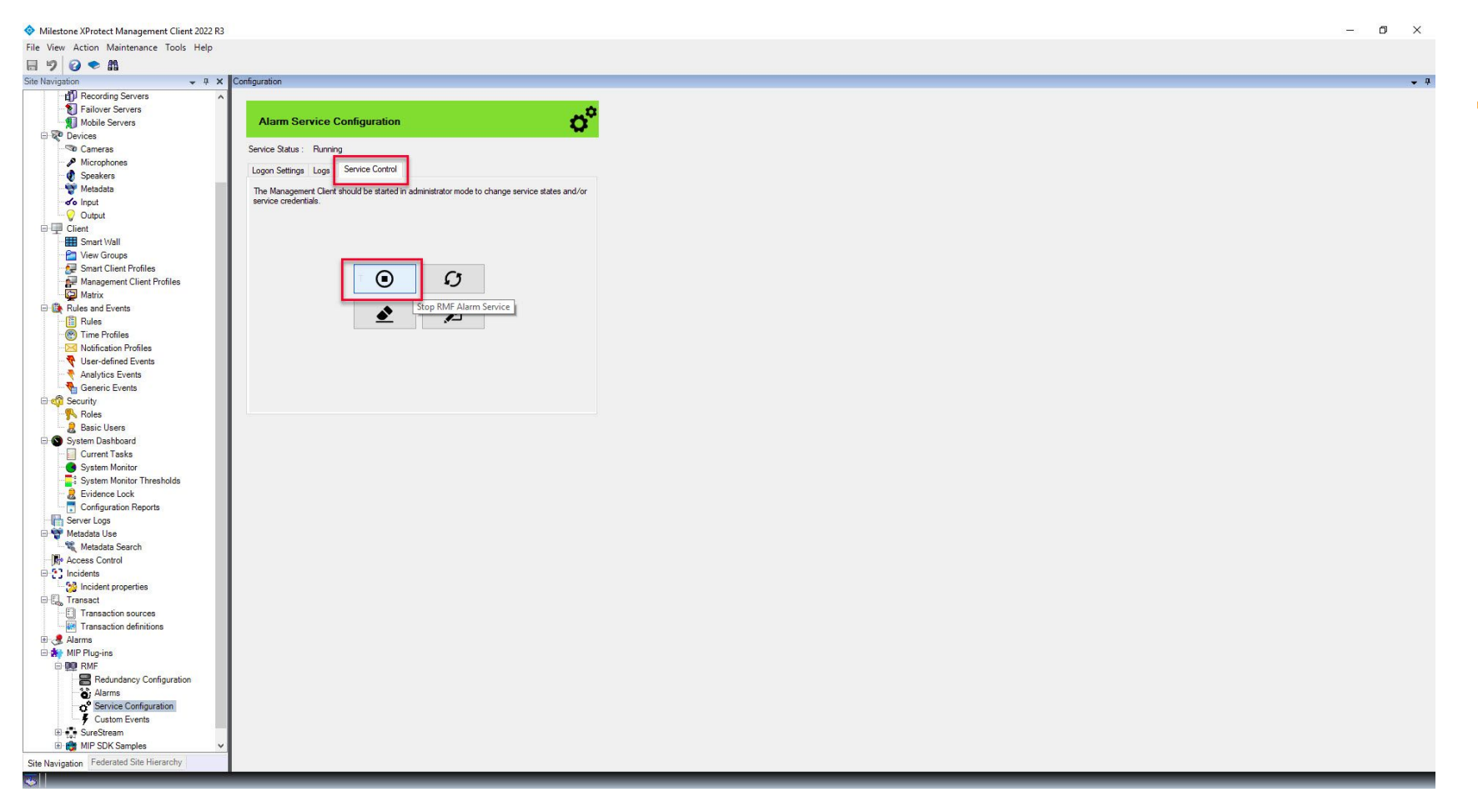

<u>Step 6</u>: Goto the Service Control tab to view Start/Stop/Restart/Clear RMF Alarm. Click Stop RMF Alarm Service to stop the RMF Alarm service. sales@vega25.com

Vega

Confidential & Proprietary, Vega Systems Inc.

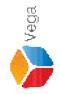

Stopping, Please wait...

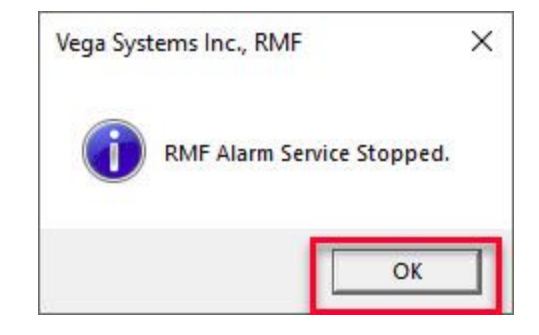

**<u>Step 7</u>**: **Stopped** the RMF Alarm service. Click **OK**.

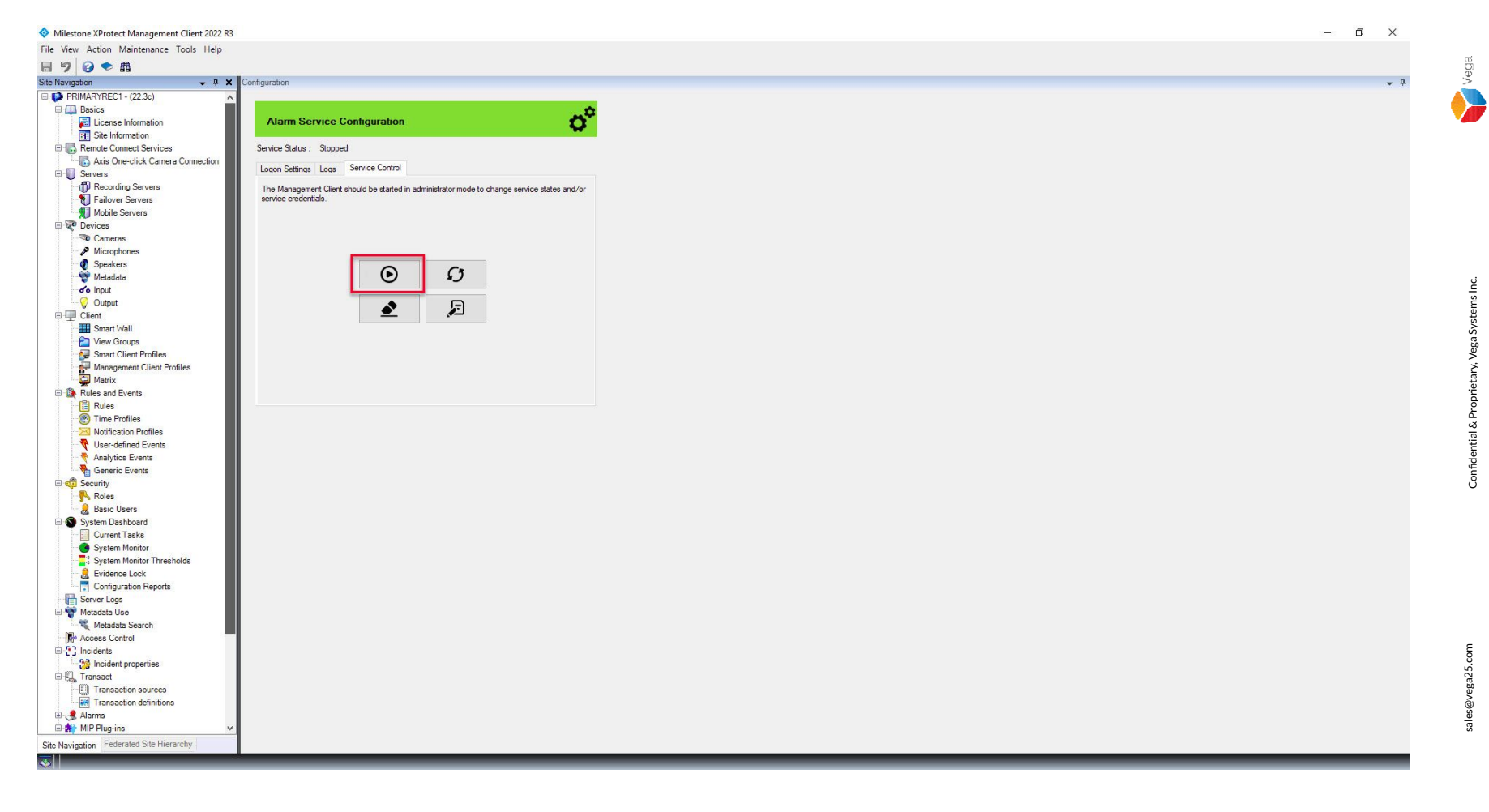

**<u>Step 8</u>**: Click **Start RMF Alarm Service** to start the RMF Alarm service.

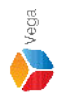

Starting, Please wait...

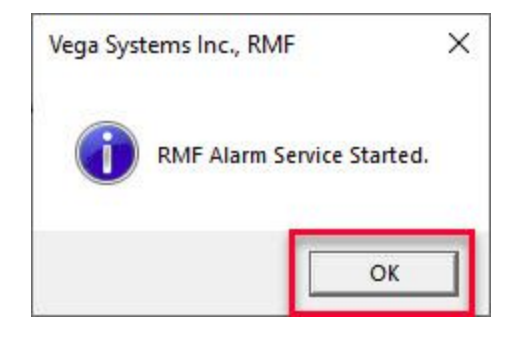

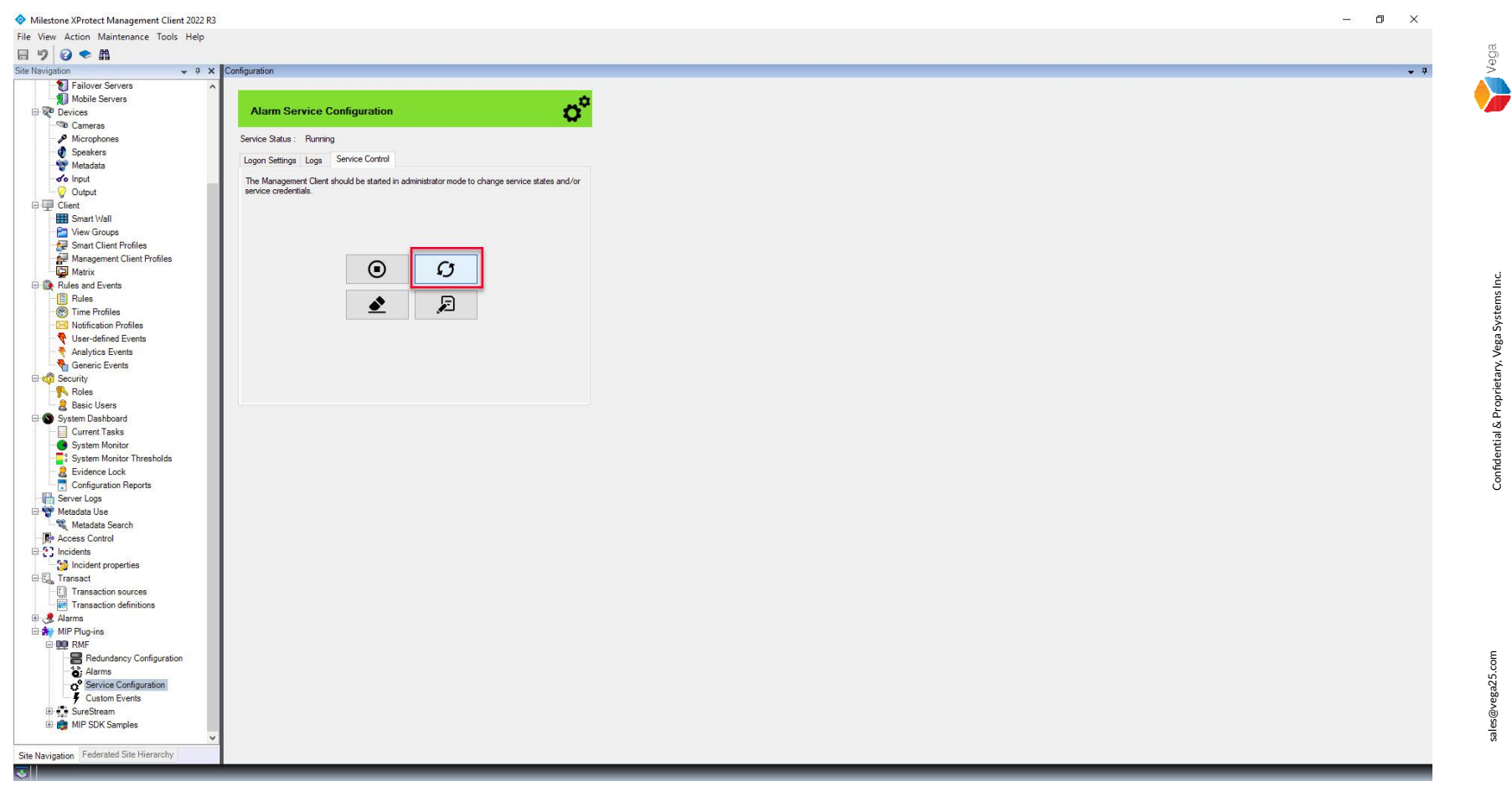

Step 10: Click Restart RMF Alarm Service to restart the RMF Alarm service.

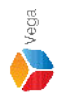

Restarting, Please wait...

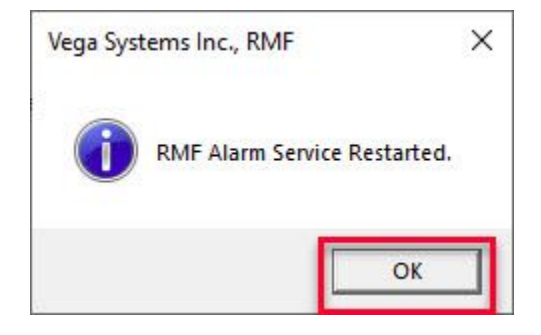

Step 11: Restarted the RMF Alarm Service. Click OK.

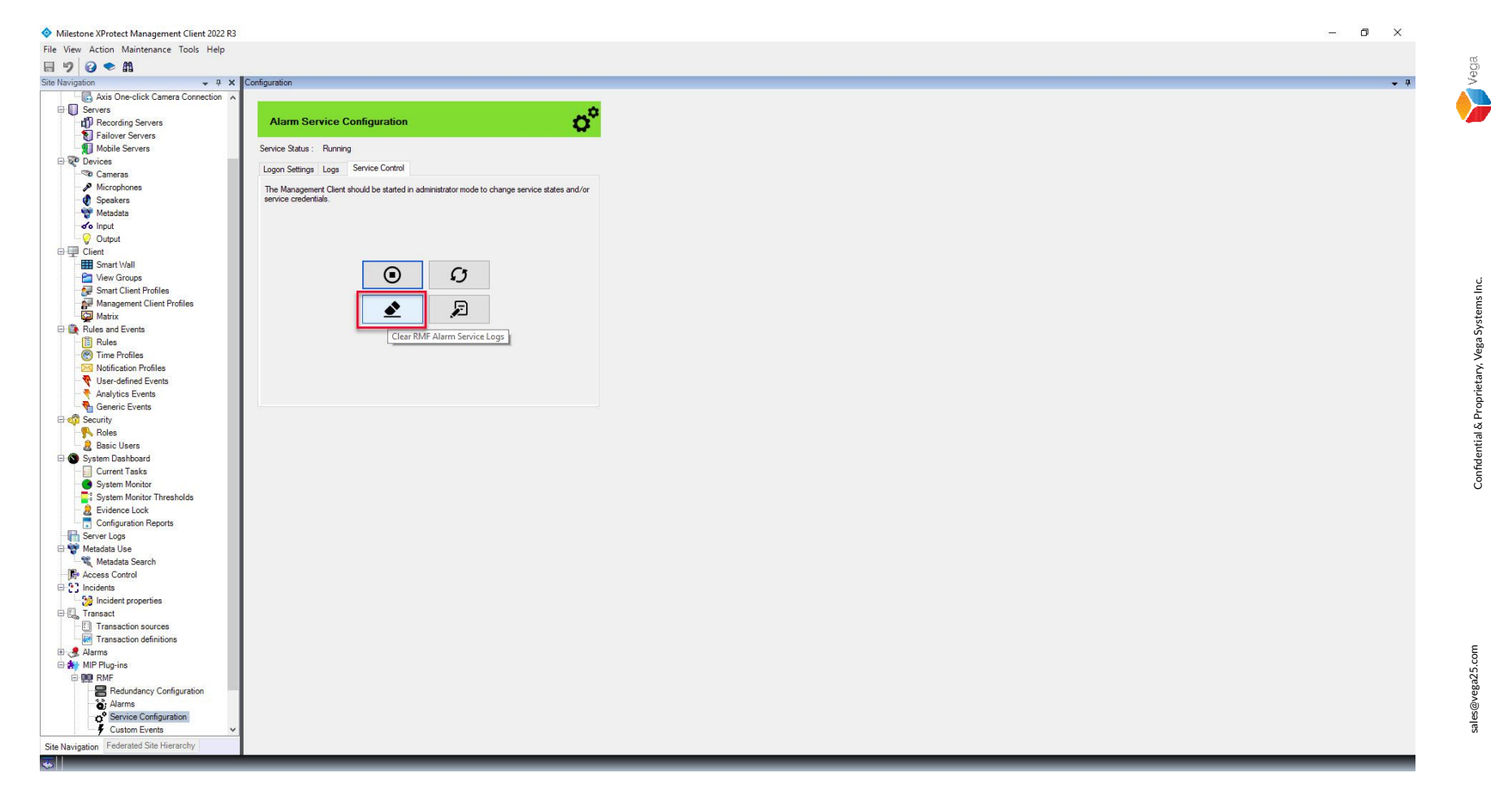

Step 12: Click Clear RMF Alarm Service Logs to clear the service logs.

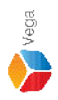

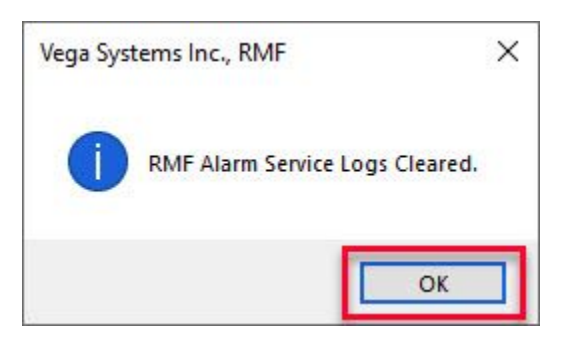

Step 13: The logs are cleared. Click OK.

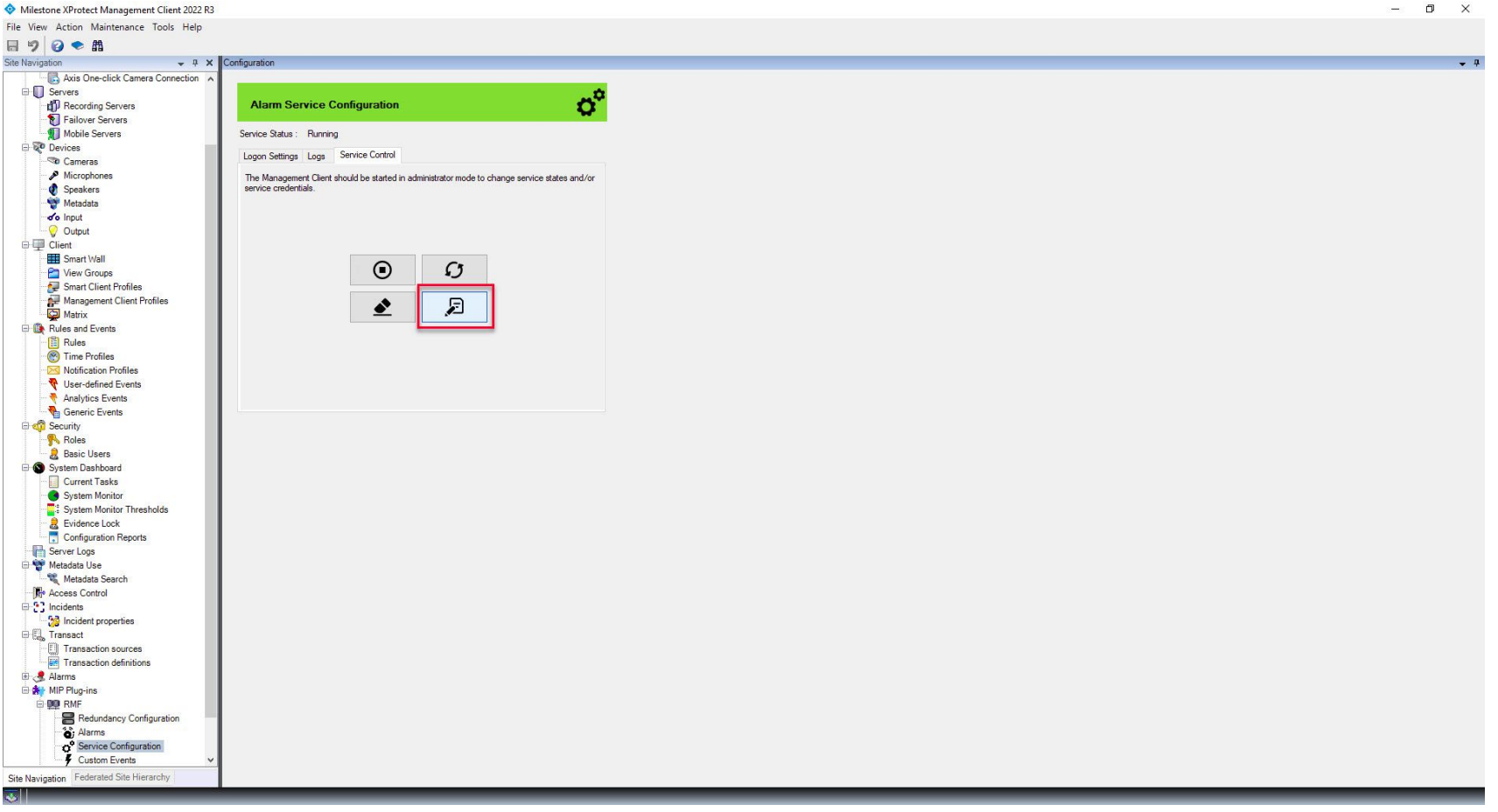

**Step 14**: Click Restart RMF Alarm Service with logs to restart the service and enable logging for in-depth analysis.

Vega

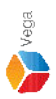

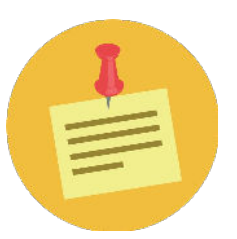

# RMF has to be setup first before proceeding with the Alarm Configuration

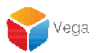

### Part 1: RMF Alarm Plugin Configuration

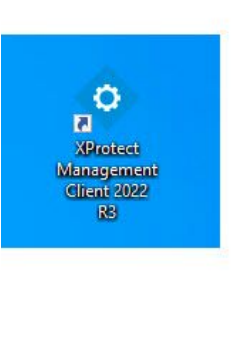

| •        | <b>Open</b><br>Move to OneDrive<br>Run with graphics processor | > | rotect<br>gement<br>nt 2022<br>R3 |
|----------|----------------------------------------------------------------|---|-----------------------------------|
| -        | Open file location                                             |   |                                   |
| •        | Run as administrator                                           |   |                                   |
| S        | Share with Skype<br>Troubleshoot compatibility<br>Pin to Start |   | rotect<br>t Clie                  |
|          | 7-Zip                                                          | > |                                   |
|          | CRC SHA                                                        | > |                                   |
| <b>†</b> | Scan with Microsoft Defender<br>Pin to taskbar                 |   |                                   |
|          | Restore previous versions                                      |   |                                   |
|          | Send to                                                        | > |                                   |
|          | Cut                                                            |   |                                   |
|          | Сору                                                           |   |                                   |
|          | Paste                                                          |   |                                   |
|          | Create shortcut                                                |   |                                   |
|          | Delete                                                         |   |                                   |
|          | Rename                                                         |   |                                   |
|          | Properties                                                     |   |                                   |

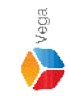

<u>Step 1</u>: Open the Management Client on the Parent Management Server. (Federated Deployments) Open the Management Client on the Management Server. (Non-Federated Deployments) Note: Run as administrator

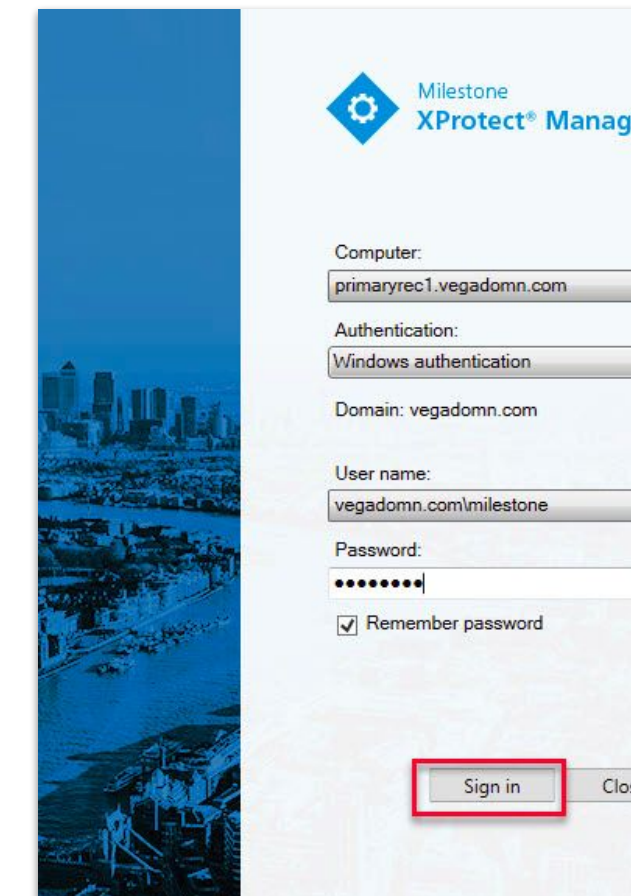

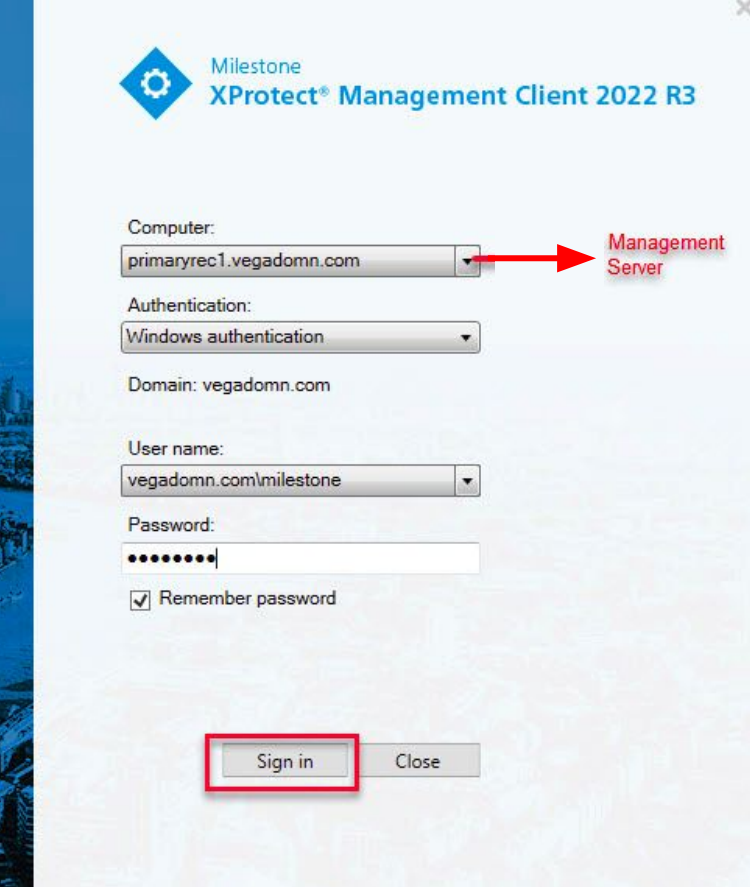

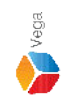

**Step 2**: Login into the **Parent Management Server** as a domain user with admin privileges. (Federated Deployments) Login into Management Server as a user with admin privileges (Non-Federated Deployments)

| Milestone XProtect Management Client 2022 R3                                                                                                    |                                                                                        | - 0 × |                                              |
|----------------------------------------------------------------------------------------------------|----------------------------------------------------------------------------------------|-------|----------------------------------------------|
| File View Action Maintenance Tools Help                                                                                                    |                                                                                        |       |                                              |
| 日 🤊 🕝 🗢 曲                                                                                                    |                                                                                        |       | CO<br>CO                                     |
| Site Navigation 👻 👎 🗙                                                                                                    | Configuration                                                                          | ▼ ₽   | Ś                                            |
| Image: Applied Servers     Image: Applied Servers       Image: Applied Servers     Image: Applied Servers       Image: Applied Servers                                                                                                    | Alarm Service Configuration     Configuration       Service Status : Running           |       | <b>&gt;</b>                                  |
| - Ciew Groups                                                                                                    | The Management Client should be started in administrator mode to change service states |       |                                              |
| Management Client Profiles                                                                                                    | and/or service credentials Requires domain user for federated site(s).                 |       | ŭ                                            |
| Matrix  Matrix  Nuticalies and Events  Rules  Waters  Waters | Change in light/password account is not required in most cases.                        |       | Confidential & Proprietary, Vega Systems Inc |
| Alarma     Service Configuration     Custom Events     Events     Events     Brewn     StreeStream     Brewn     MIP SDK Samples     v Site Navigation     Federated Site Hierarchy                                                                                                    |                                                                                        |       | sal es@vega25.con                            |
|                                                                                                    |                                                                                        |       |                                              |

<u>Step 3</u>: Goto MIP Plugins  $\rightarrow$  RMF  $\rightarrow$  Service Configuration. Make sure that the Alarm Service is running.

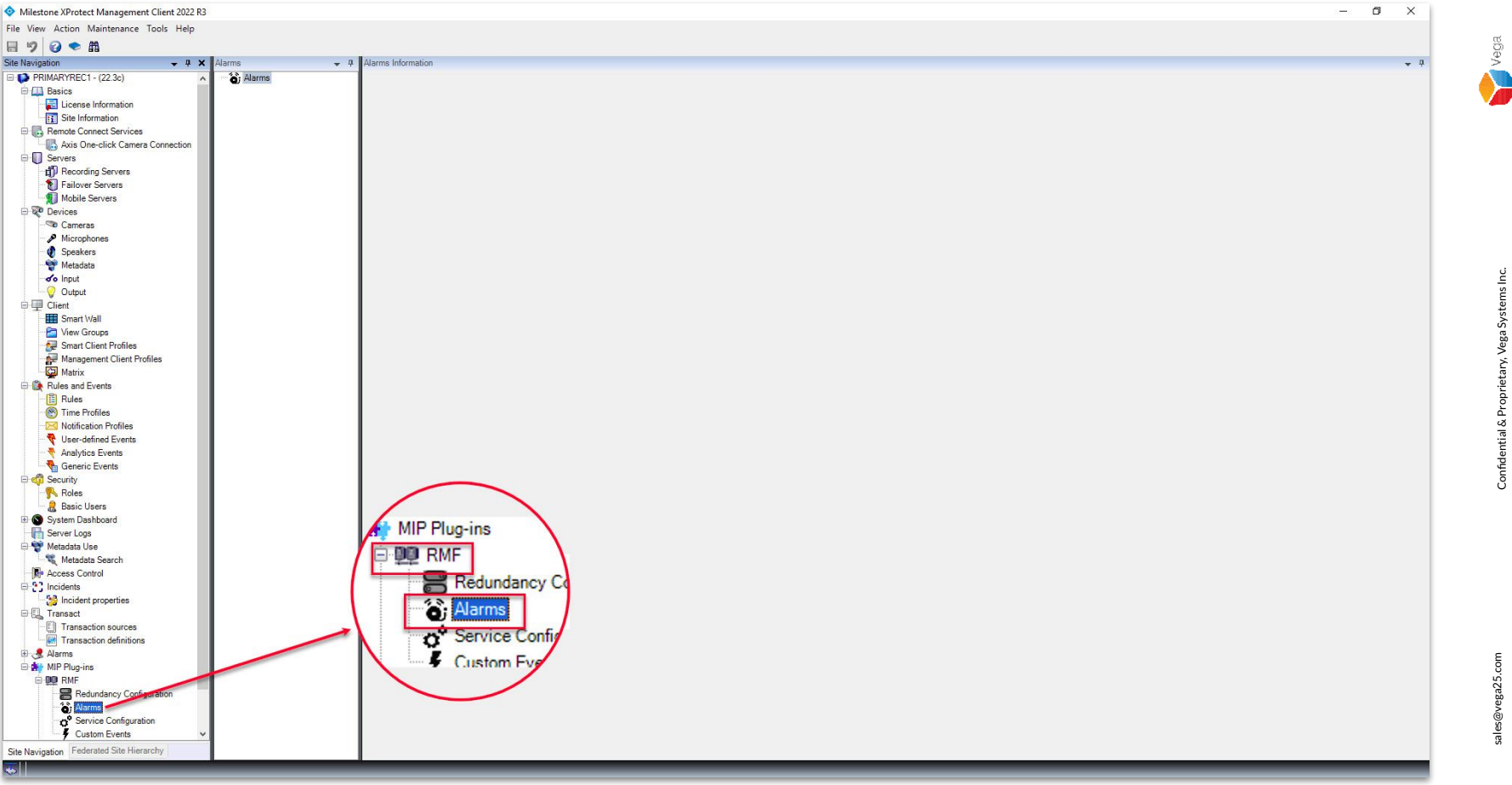

<u>Step 4</u>: Goto Site Navigation  $\rightarrow$  MIP Plugins. Expand RMF, and select Alarms.

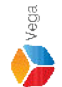

|                                                                                                    | Milestone XProtect Management Client 2022 R3                                                                                                    | - 0                            | ×   |
|----------------------------------------------------------------------------------------------------|----------------------------------------------------------------------------------------------------|--------------------------------|-----|
| Image: Set in the set in the set in                                                                                                    | File View Action Maintenance Tools Help                                                                                                    |                                |     |
| bis house in the second second                                                                                                    | 日 🤊 🥝 🗢 🏛                                                                                                    |                                |     |
|                                                                                                    | Site Navigation 🗸 🖣 🗙                                                                                                    | (Alarms v 4. Marms Information | - 4 |
| Kursha basha basha                                                                                                    | PIIMARYREC1 - (22 30     Add New     Basics     License Informate     Connection     Refresh     Refresh |                                |     |
| Second Same Same Same Same Same Same Same Same                                                                                                    | - Cameras                                                                                                    |                                |     |
| Port Val     Port Val                                                                                                    | Microphones     Speakers     Metadata                                                                                                    |                                |     |
| Image: State State Stat                                                                                                    | Output                                                                                                    |                                |     |
| Start Vali   Wester August   Wester August                                                                                                    | E P Client                                                                                                    |                                |     |
| Werk Group         Status Clear Proble         Status Clear Proble         Werk Group         Werk Group         Mass of Creat         Werk Group         Werk Group         Status Status         Werk Group         Werk Group         Status Status         Werk Group         Werk Group         Werk Group         Status Status         Werk Group         Werk Group         Status Status         St                                                                                                    |                                                                                                    |                                |     |
| Manuarea Clara Phales     Manuarea Clara Phales     Manuarea     Manuarea Clara Phales     Manuarea     Manuarea                                                                                                    | View Groups                                                                                                    |                                |     |
| Maria United State State     Maria State State     Maria State State                                                                                                    | Management Client Profiles                                                                                                    |                                |     |
| Image: and Events         Image: and Events         Image: and Events         Image: Analysis         Image: Analysis         Image: A                                                                                                    | Matrix                                                                                                    |                                |     |
| <ul> <li>Prove Parlies</li> <li>Prove Parlies</li> <li>Prove Pa</li></ul>                                                                                                    | Rules and Events                                                                                                    |                                |     |
| Indextaces indices   Indextaces Indices   Indextaces Indices   Indextaces Indices   Indextaces Indices   Indextaces Indices   Indextaces Indices   Indextaces Indices   Indextaces Indices   Indextaces Indices   Indextaces Indices   Indextaces Indices   Indextaces Indices   Indextaces Indices   Indextaces Indices   Indices Indices   Indices Indices </td <td>Time Profiles</td> <td></td> <td></td>                                                                                                    | Time Profiles                                                                                                    |                                |     |
| <pre>     User-defined Events     Generic Events     Generic Events</pre>                                                                                                    | Notification Profiles                                                                                                    |                                |     |
| Analysis Events     Generic Events     Generic Events     Security     Ada des     Security     Analysis Events     Security     Analysis Events     Security     Analysis     Security     Analysis     Security     Analysis     Security     Analysis     Security     Security     Securit                                                                                                    | User-defined Events                                                                                                    |                                |     |
| General Set Hierarchy     General Set Hierarchy     General Set Hierarchy                                                                                                    | Analytics Events                                                                                                    |                                |     |
| Reis     Basic Users     Source Tops     Source Tops     Mendatat Search     Mendatat Search     Mendatat Search     Monder to properties     Monder to properties     Monder to properties     Marrie     Marrie     M                                                                                                    |                                                                                                    |                                |     |
| Basic Users     Bosic Users     Service Logs     Service Logs     Maddata Sacroh     Access Control     Access Control     Transaction derinations     Transaction derinations     Transaction derinations     Redundancy Configuration     Service Configuration     Service Configuration     Castom Events     Redundancy Configuration     Castom Events     Redundancy Configuration     Redundancy Configuration     Redundancy     Redundancy     Redundancy     Redundancy     Redundancy     Redundancy     Redundancy     Redundancy     Redundancy     Redundan                                                                                                    | Roles                                                                                                    |                                |     |
| System Dashboard   System Caps   Metadata Uae   Access Control   Access Control   Access Control   Access Control   Access Control   Transaction sources   Transaction sources   Transaction sources   Productions   Productions   Produc                                                                                                    | - 🤰 Basic Users                                                                                                    |                                |     |
| Service Logs     Metadas Search     Metadas Search     Metadas     Metadas                                                                                                    | System Dashboard                                                                                                    |                                |     |
| Access Control     Access Control     Access Control     Access Control     Access Control     Indicate properties     Transaction sources     Transaction sources     Transaction sources     Transaction sources     Transaction sources     Atama     MIP Plug-ins     Redundancy Configuration     Custom Events     Custom Events     Custom Events     Atama                                                                                                    | Metadata Use                                                                                                    |                                |     |
| Access Control  Access Control                                                                                                    | Metadata Search                                                                                                    |                                |     |
| i Noidents<br>S Incidents<br>I Transaction<br>I Transaction definitions<br>I Transaction definitions<br>I Transaction definit<br>I Transaction definitions<br>I Transacti | - Re Access Control                                                                                                    |                                |     |
| i Inidiati progenies<br>I Transaction sources<br>Transaction definitions<br>Transaction definitions<br>Transaction definitions<br>Revendancy Configuration<br>Custom Events<br>tet Navigation<br>Federated Site Hierarchy<br>Tederated Site Hierarchy<br>Tederated Site Hierarchy<br>Tederated Site Hierarchy                                                                                                    | E C Incidents                                                                                                    |                                |     |
| Transaction sources<br>Transaction sources<br>Transaction sources<br>Redundancy Configuration<br>Custom Events<br>Tederated Site Hierarchy<br>Tederated Site Hierarchy                                                                                                    | incident properties                                                                                                    |                                |     |
| Atams Atams                                                                                                    | Transaction sources                                                                                                    |                                |     |
| Image: Configuration       Image: Configuration         Image: Configuration       Image: Configuration         Image: Confi                                                                                                    | Transaction definitions                                                                                                    |                                |     |
| MP Plug-ins     Plug-ins                                                                                                    | 🕀 🧏 Alarms                                                                                                    |                                |     |
| Image: Second accy Configuration       Image: Service Configuration       Image: Service Configuration </td <td>MIP Plug-ins</td> <td></td> <td></td>                                                                                                    | MIP Plug-ins                                                                                                    |                                |     |
| • Construction Configuration       • Costom Events       • Costom Events       • Federated Site Hierarchy       • Federated Site Hierarchy       • • • • • • • • • • • • • • • •                                                                                                    | Redundancy Configuration                                                                                                    |                                |     |
| ite Navigetion                                                                                                    | Alarms                                                                                                    |                                |     |
| Custom Events     Vederated Site Hierarchy                                                                                                    | Service Configuration                                                                                                    |                                |     |
| ite Navigation Federated Site Hierarchy                                                                                                    | Custom Events V                                                                                                    |                                |     |
|                                                                                                    | Site Navigation Federated Site Hierarchy                                                                                                    |                                |     |
|                                                                                                    | <b>T</b>                                                                                                    |                                |     |

**<u>Step 5</u>**: Right-click Alarms and click **Add New**.

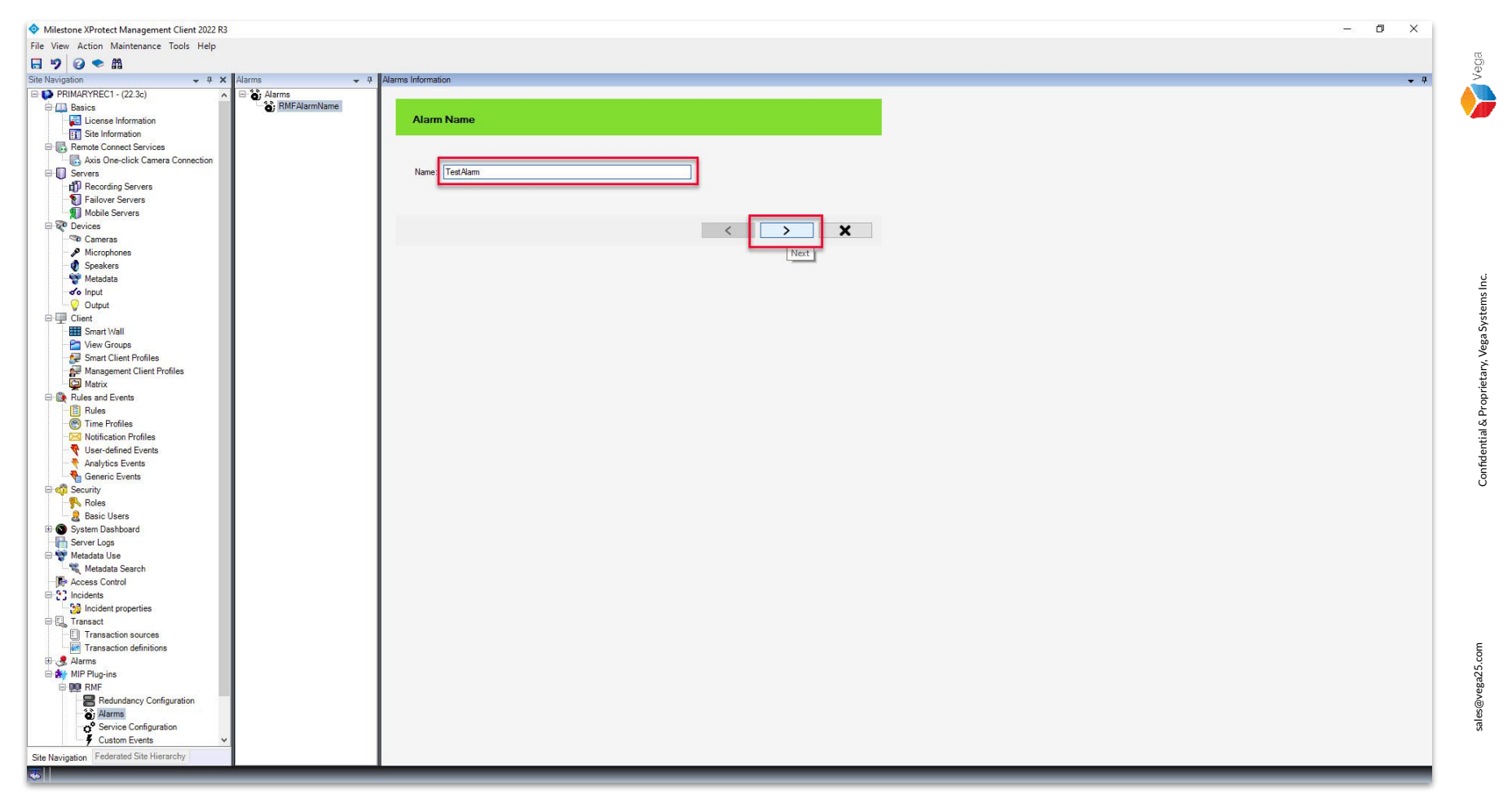

Step 6: Provide an Alarm name and click Next.

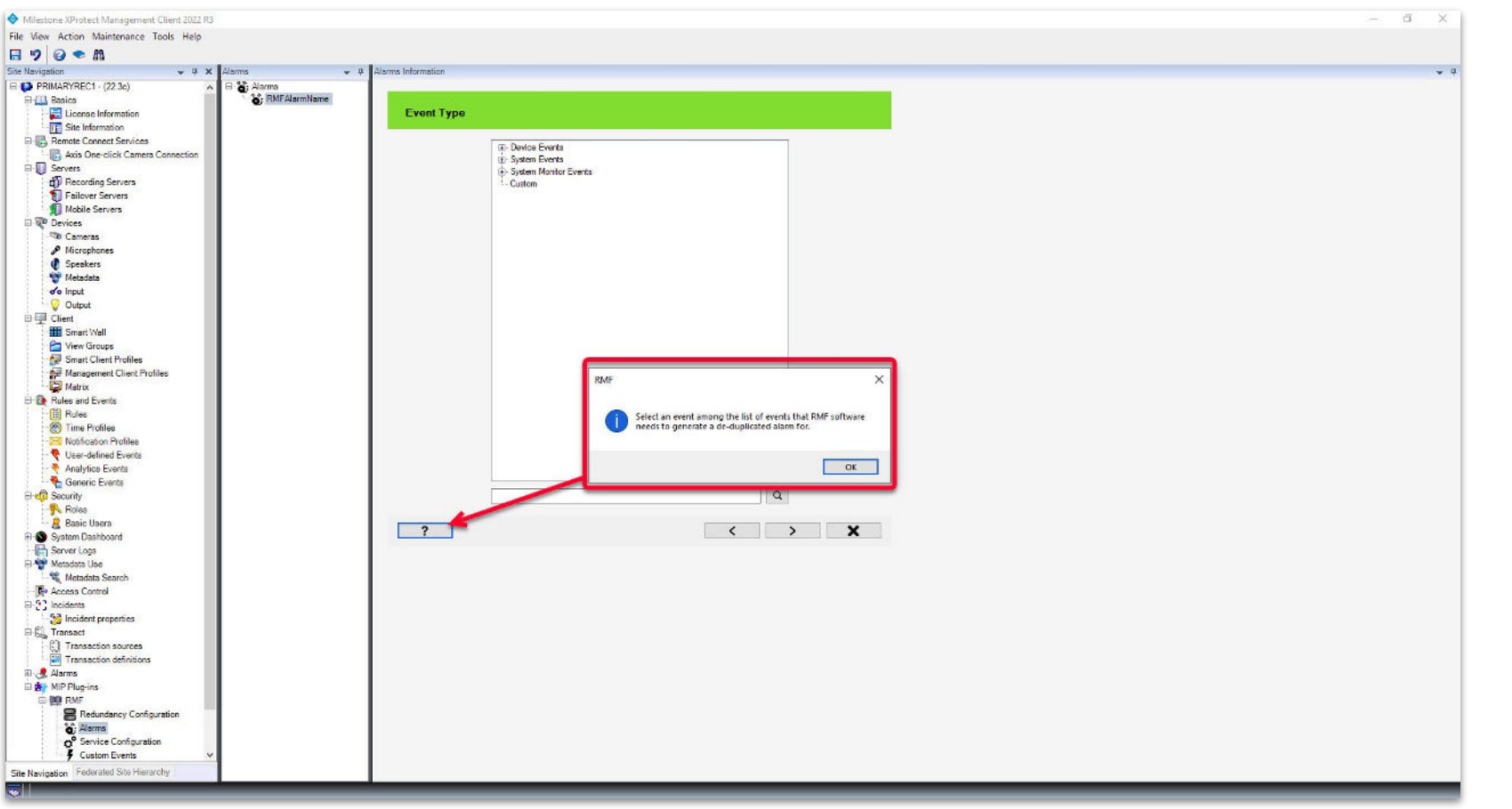

Step 7: Select the needed Event Type

(Device Events, System Events, System Monitor Events, or Custom).

Note: Custom Alarm is covered in the Adding Custom Alarm tutorial.

ales@vega25.com

Vega

Confidential & Proprietary, Vega Systems Inc.

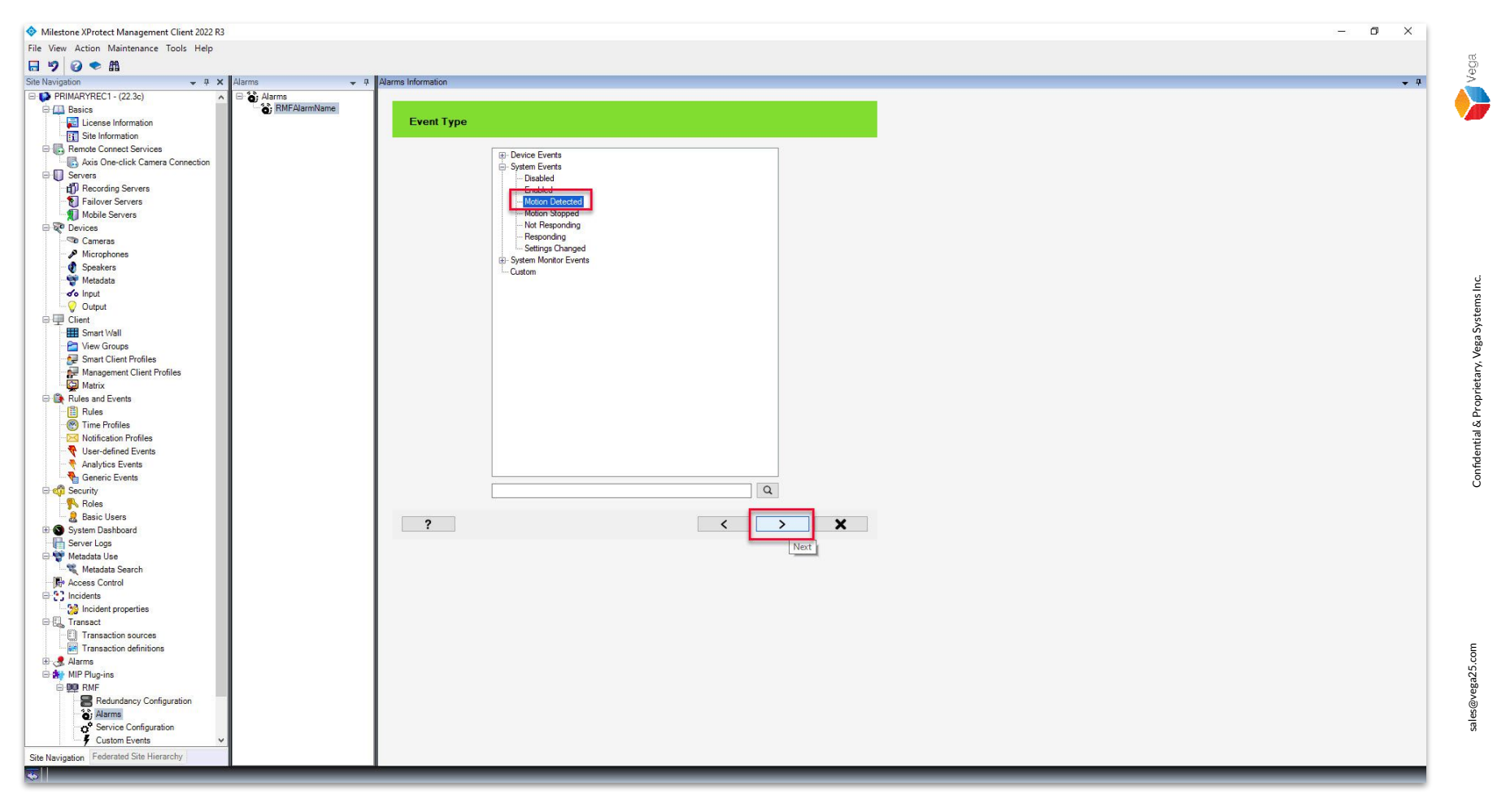

**<u>Step 8</u>**: Click **Next** after selecting the event type.

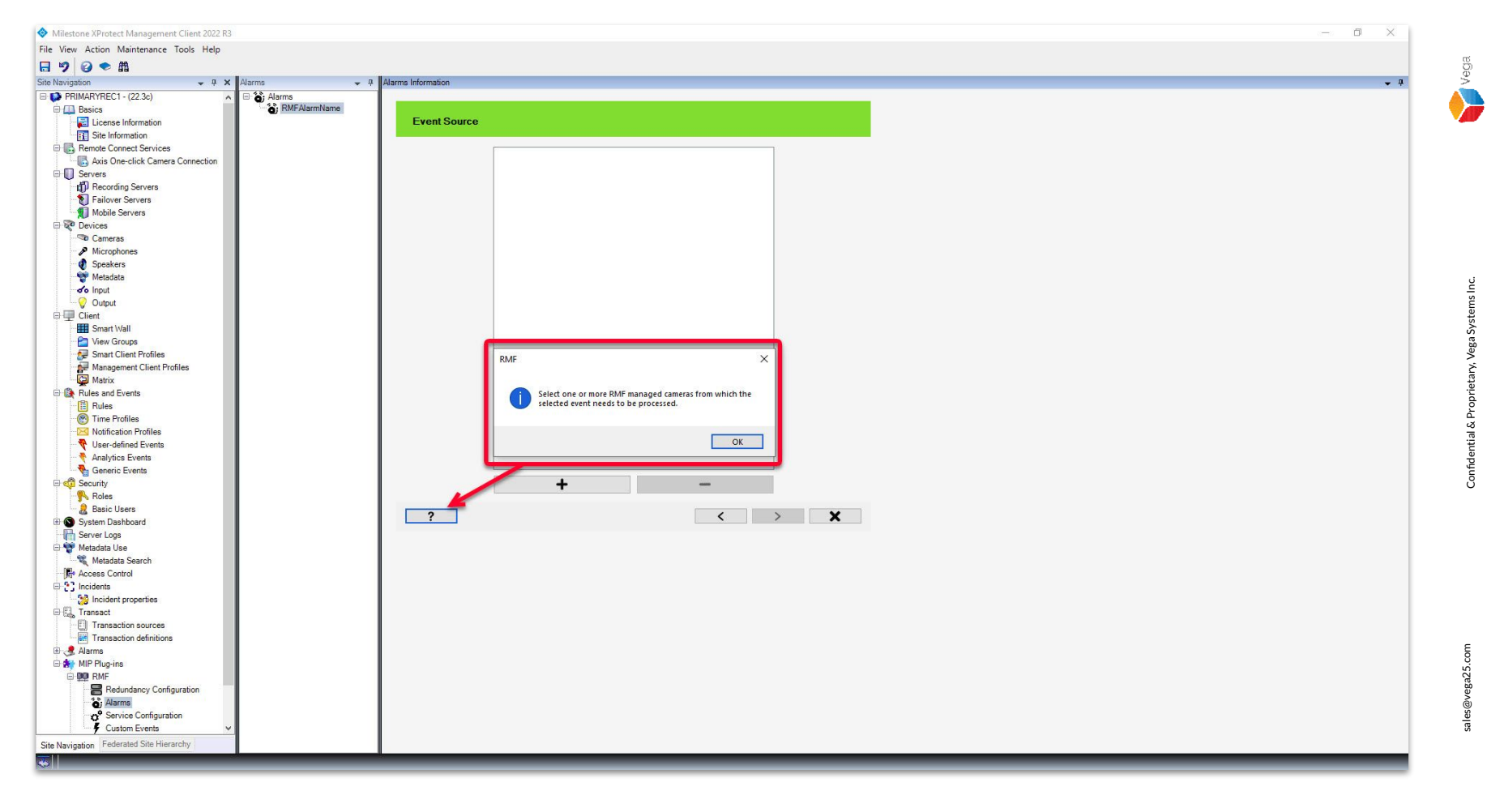

Step 9: Select Event Source (camera), which RMF manages.

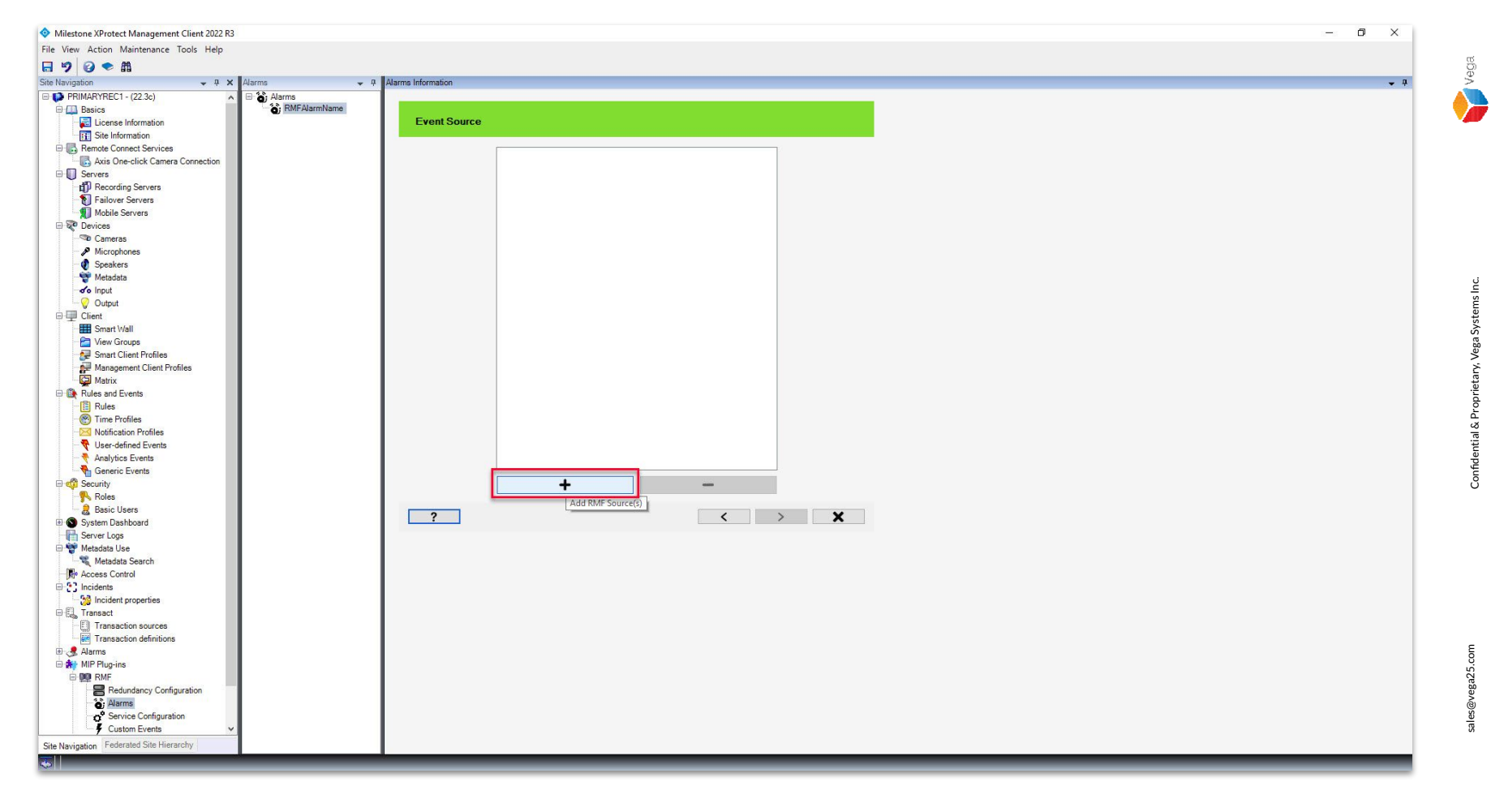

**<u>Step 10</u>**: Click **Add** as shown above to select the needed camera.

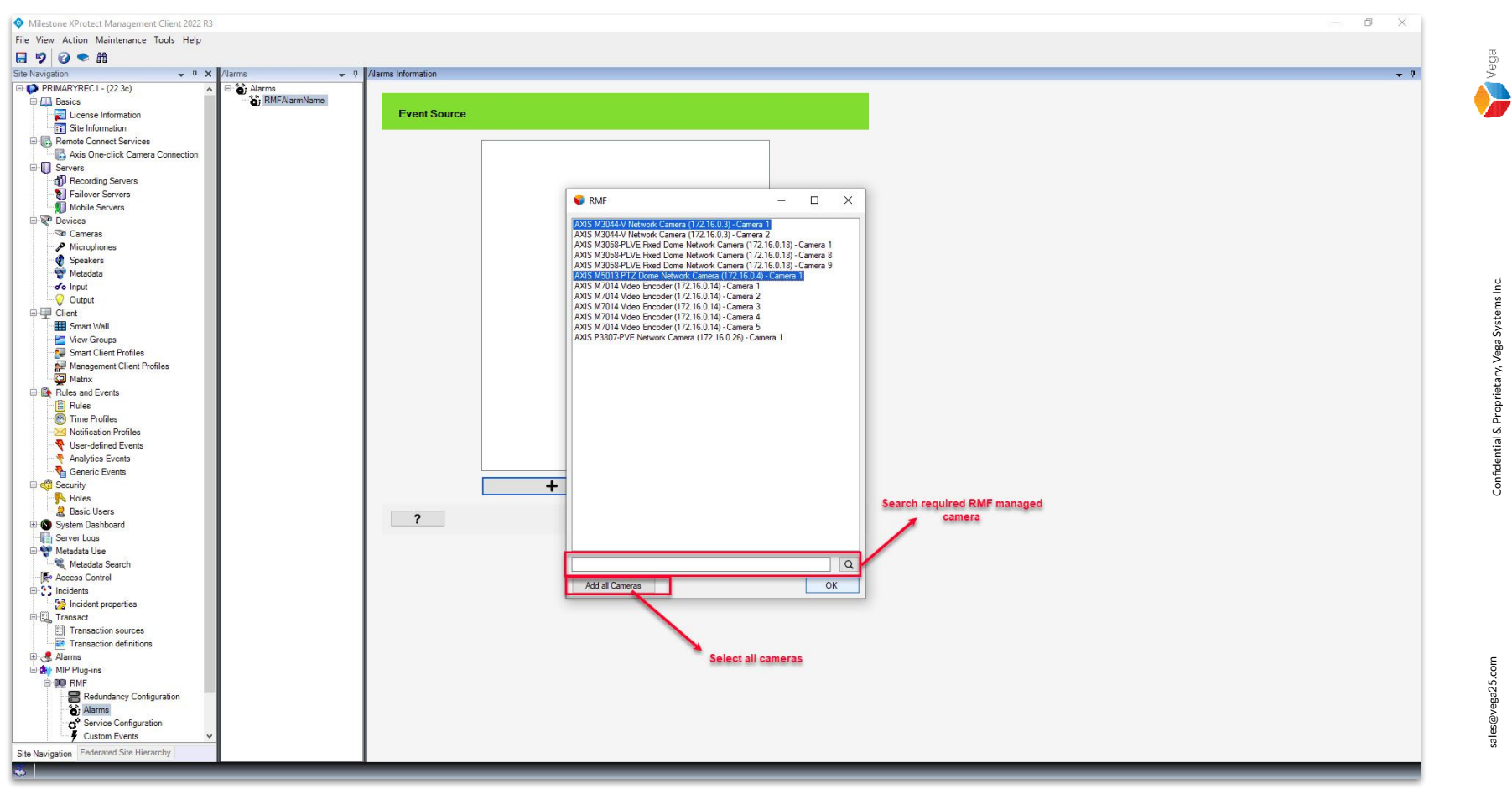

<u>Step 11</u>: Select the needed camera(s) for which the event alarm has to be generated. Click Add All Cameras to select all the cameras or Search for the needed camera.

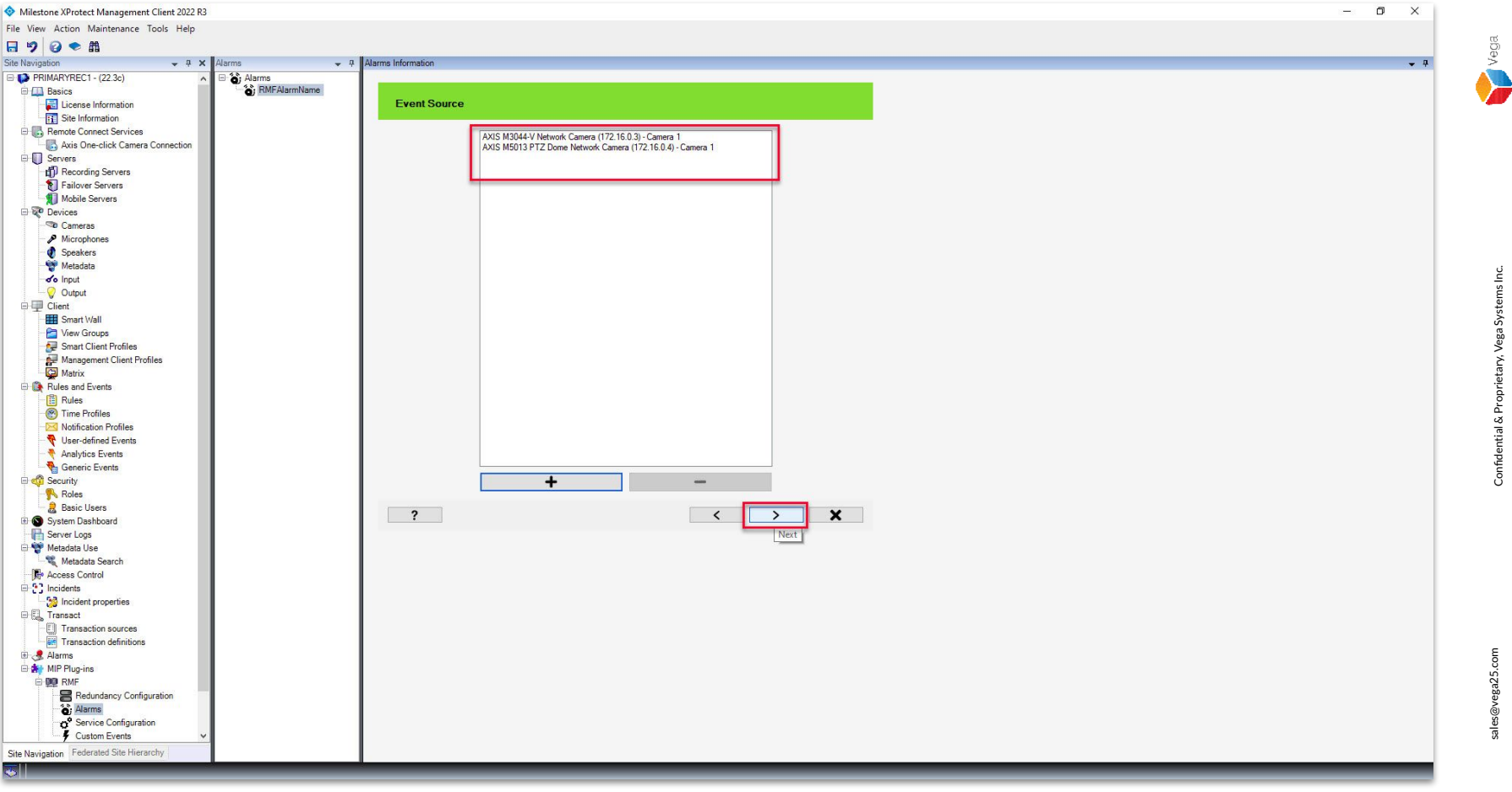

<u>Step 12</u>: Selected cameras are listed as shown above. Click **Next**.

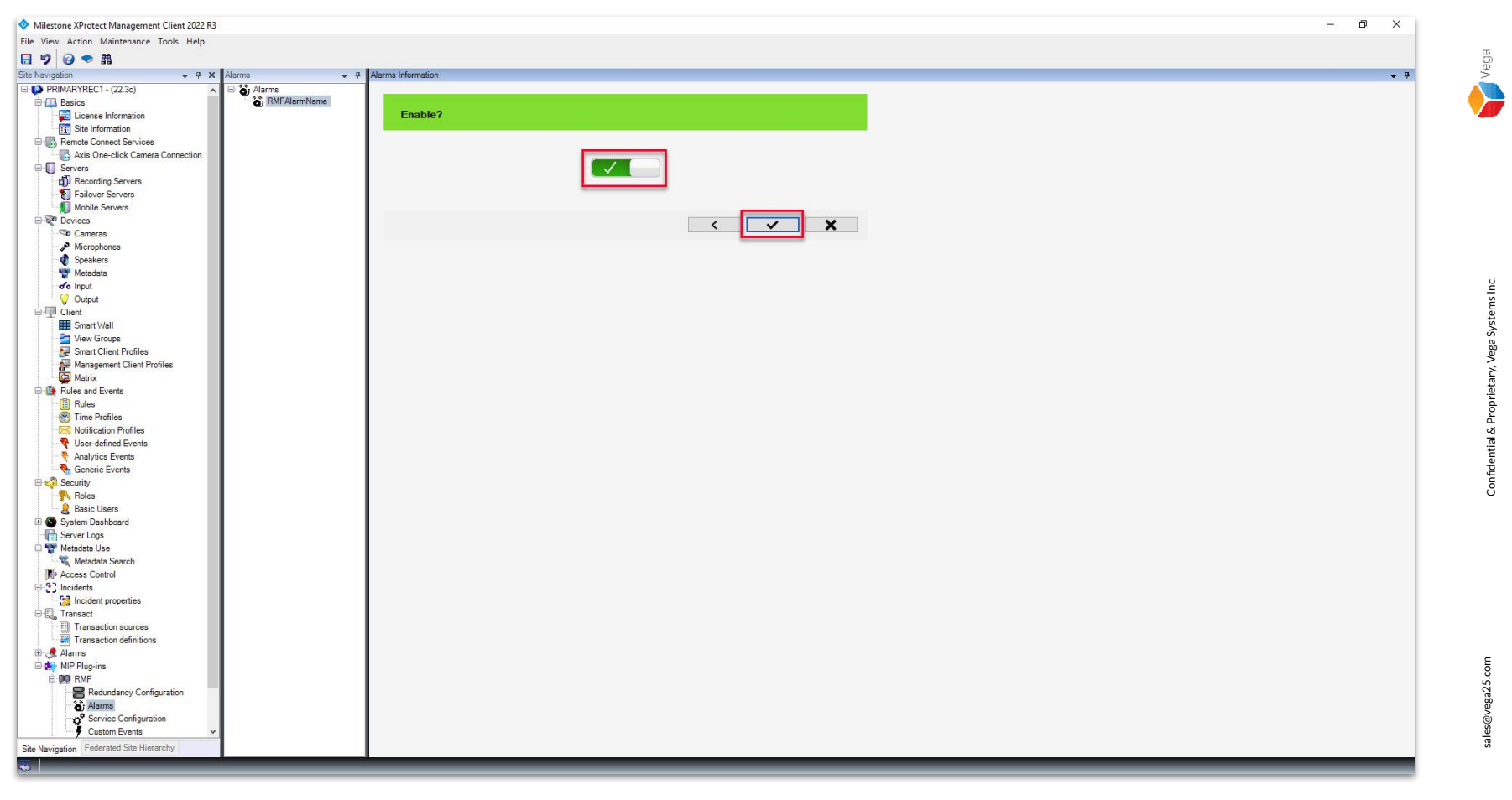

Step 13: Enable the alarm created. Click Finish.

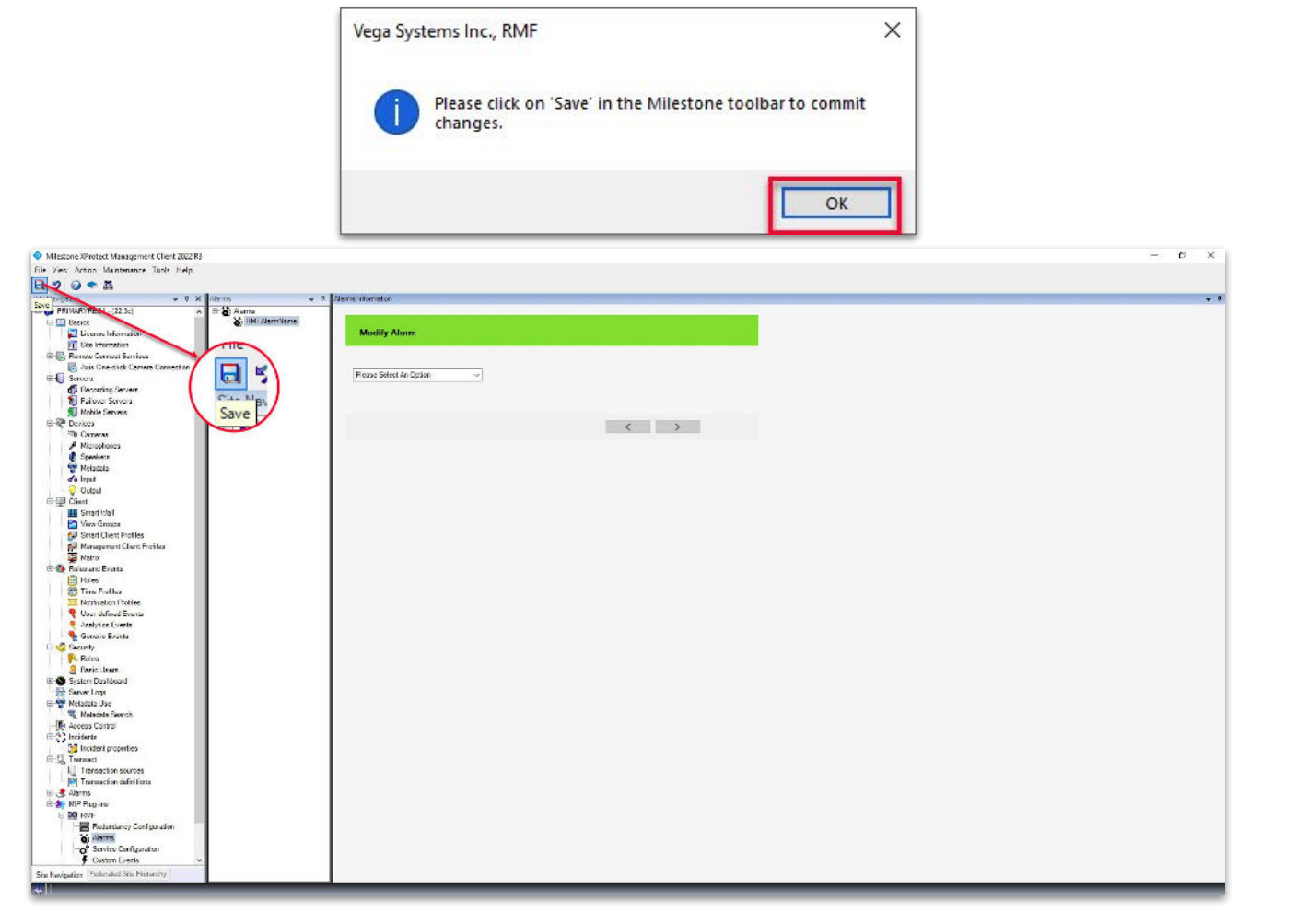

**Step 14: Save** the alarm created.

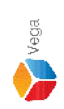

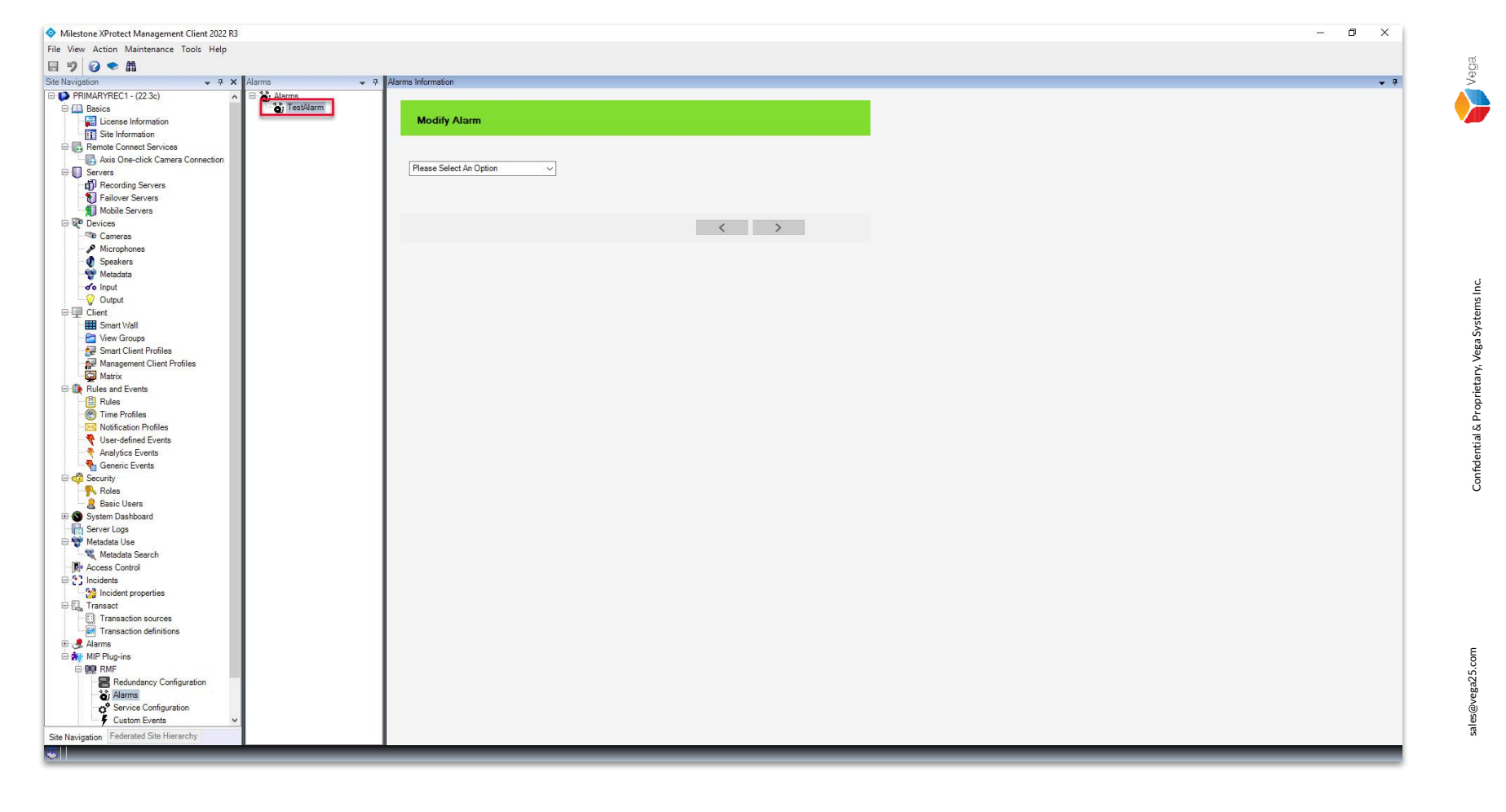

**Step 15**: The **Alarm is created**, and the list is updated with the alarm name.

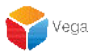

#### Part 2: RMF Alarm Verification

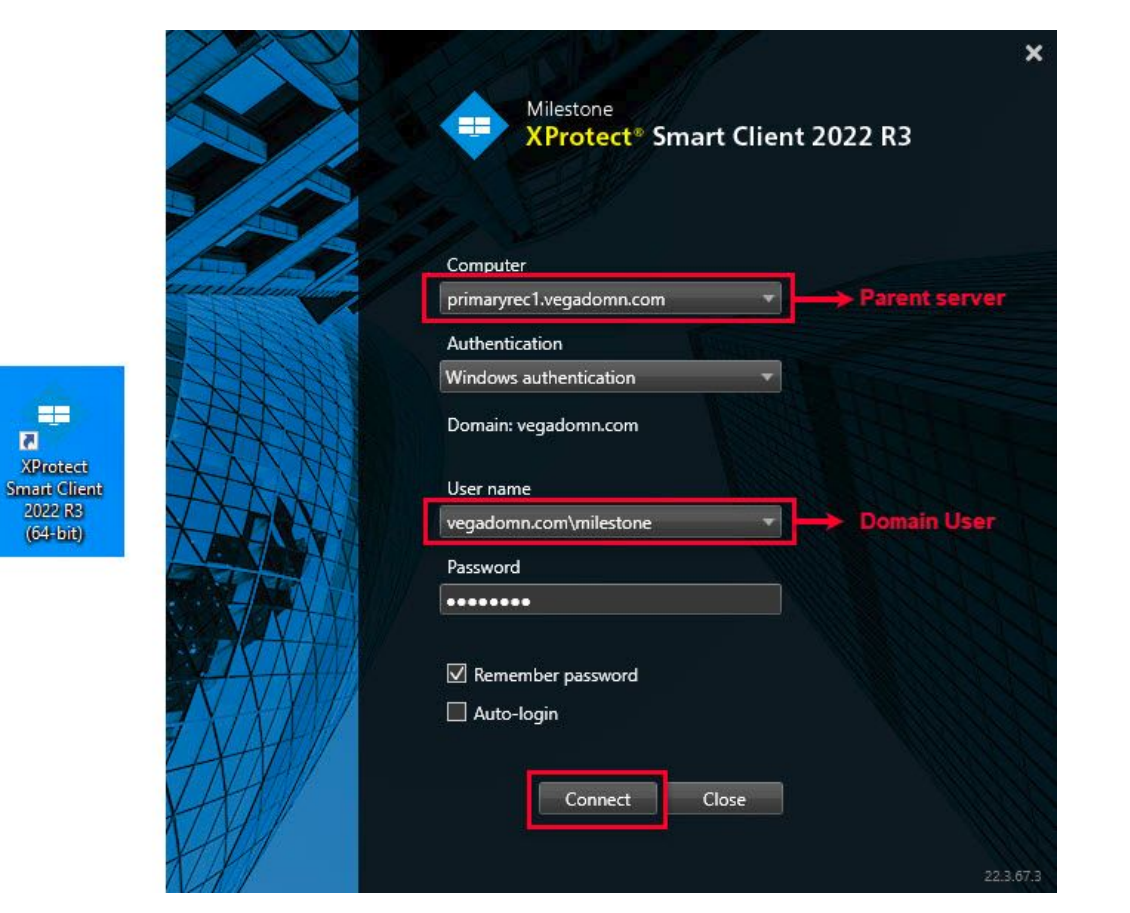

Step 1: Open the Smart Client.

Login into the Parent Management Server using domain user credentials.(Federated Deployments)

Login into Management Server (Non-Federated Deployments)

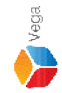

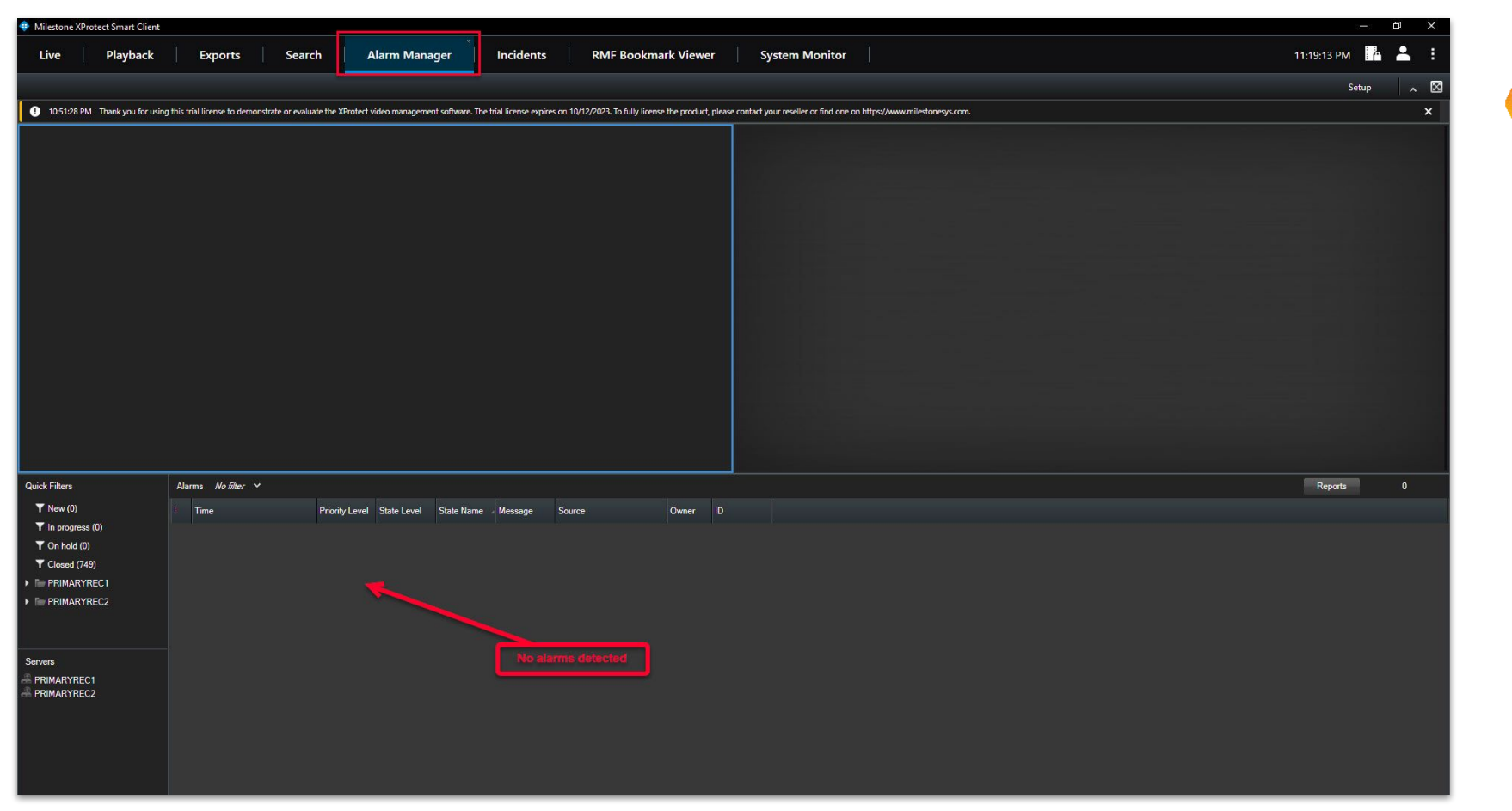

#### <u>Step 2</u>: Goto Alarm Manager. Note: There are no alarms detected.

Confidential & Proprietary, Vega Systems Inc.

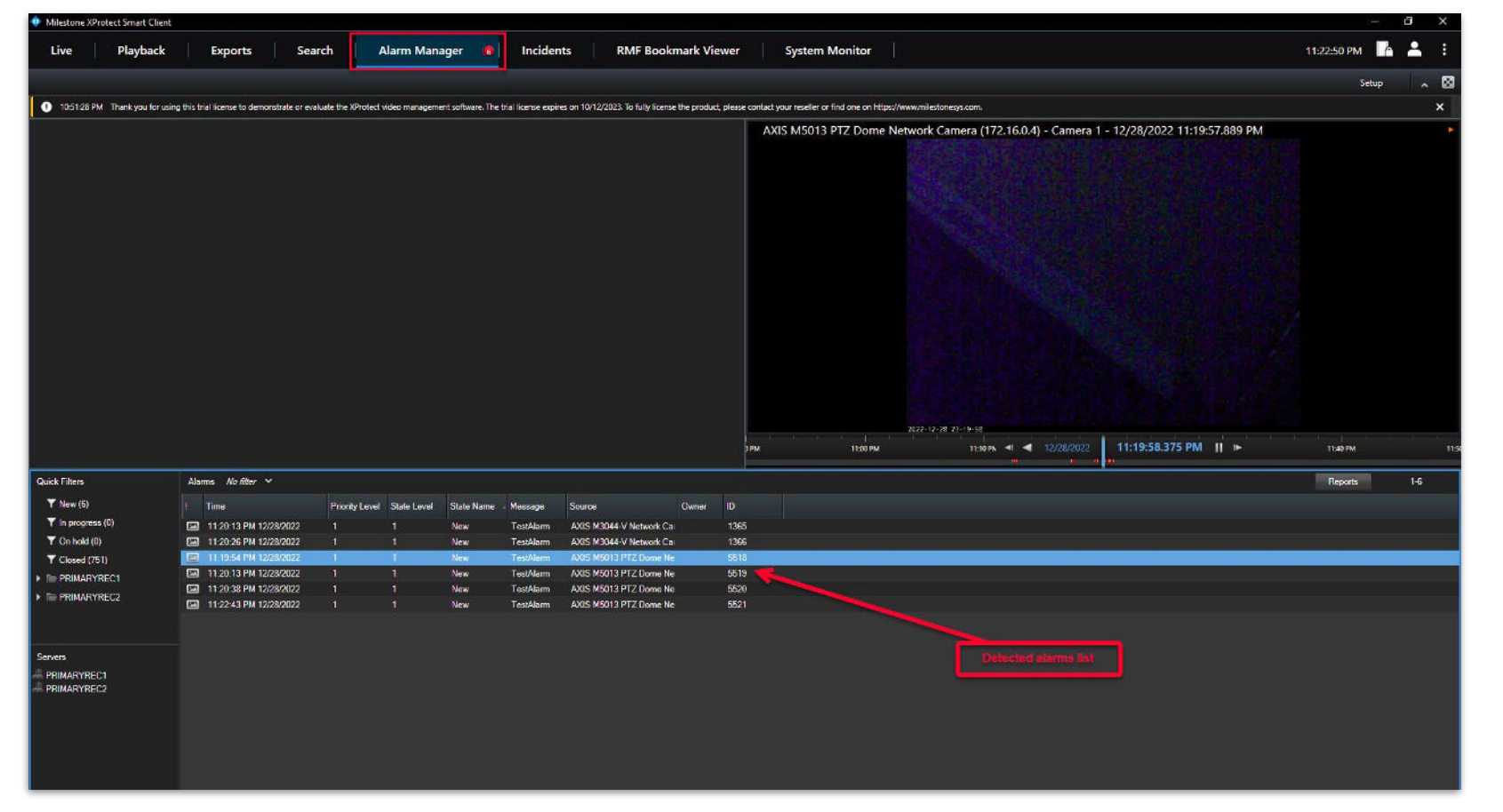

Step 3: Alarms detected are shown in the list for the configured event type. Select an alarm from the list to view. Note: Only users with access to the camera and the Alarm Manager can receive the alarm for the selected camera. Vega